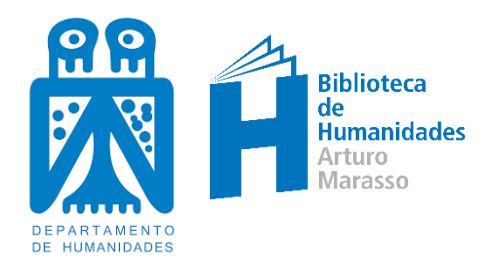

# **BIBLIOGUÍA CÓMO UTILIZAR EL CATÁLOGO UNS**

Nuestra Biblioteca ha incorporado sus colecciones (Libros, Revistas, Colección Marasso, Colección Lejarraga, Repositorio Institucional RIDH) al Catálogo Colectivo UNS: <u>http://catalogo.uns.edu.ar/vufind/</u>

De esta manera desde un punto único de acceso podrás buscar y navegar por todos los recursos de todas las de bibliotecas de la Universidad.

## FUNCIONALIDADES

En forma amigable e intuitiva, permite, entre otras funciones:

- Realizar búsquedas básicas y avanzadas
- Filtrar los resultados
- Sugerir nuevos tópicos de búsqueda
- Proponer documentos similares a los recuperados, que también podrían ser de tu interés
- Navegar por el catálogo, explorando lo que la Biblioteca tiene para ofrecerte
- Mostrar los ejemplares disponibles para el préstamo
- Guardar el historial de búsqueda mientras dure tu sesión
- Indicar cómo citar, en distintos estilos bibliográficos, etc.

Sin embargo, si te registrás en el sistema, las funcionalidades se amplían y te permitirán:

- Acceder a tu Estado de Cuenta: Podrás ver los libros que están en tu poder, los que reservaste y los que están en espera de ser retirados
- Gestionar tus renovaciones y reservas
- Guardar tus búsquedas en forma permanente
- Crear distintas carpetas (Listas) con recursos recuperados
- Enviar registros recuperados por correo electrónico
- Agregar comentarios, etc.

### CÓMO REGISTRARSE

Para registrarse en el catálogo es necesario tener un vínculo con la Universidad (alumno, docente, no docente, etc.) y seguir los siguientes pasos:

- ✓ Ir a <u>http://catalogo.uns.edu.ar/vufind/</u>
- ✓ Ingresar a la opción *Entrar* (ángulo superior derecho)

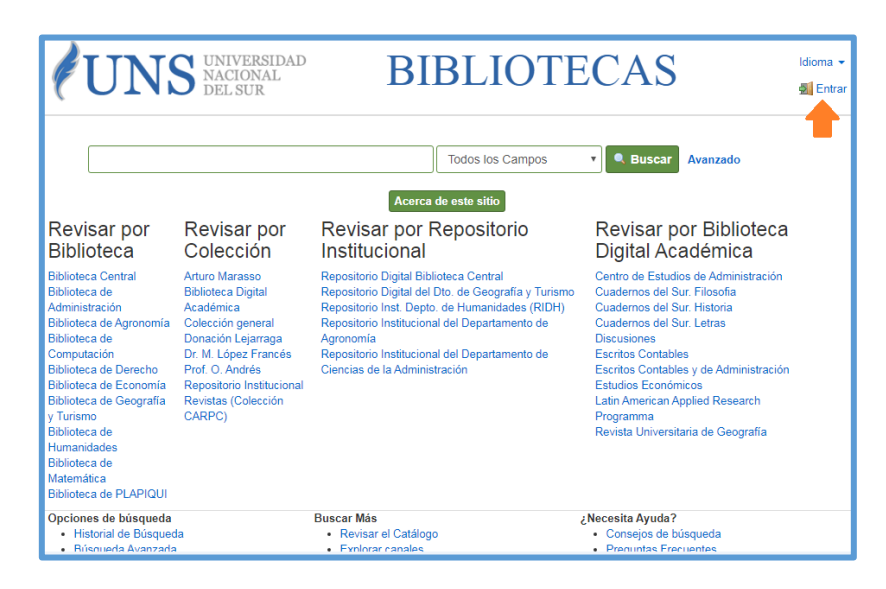

✓ Opción Activar clave de la Biblioteca (por única vez)

| UN                                                                                                    | Entrar                                                                                                    | DIDI IAMI                                                                                                    |                                                                                                    | ×                 | Idioma + |
|----------------------------------------------------------------------------------------------------|----------------------------------------------------------------------------------------------------|----------------------------------------------------------------------------------------------------|----------------------------------------------------------------------------------------------------|-------------------|----------|
|                                                                                                    | Usuario:<br>Ej: DNI22333444                                                                                                  |                                                                                                    |                                                                                                    | do                |          |
| Revisar por                                                                                                    | Contraseña:                                                                                                    |                                                                                                    |                                                                                                    | lioteca           |          |
| Biblioteca Central<br>Biblioteca de                                                                                          | Entrar Ha olvidado su                                                                                                    | contraseña Activar clave de la Biblioteca                                                                                                    |                                                                                                    | inistración<br>ia |          |
| Administración<br>Biblioteca de Agronomía<br>Biblioteca de<br>Computación<br>Biblioteca de Derecho<br>Biblioteca de Economía | Académica<br>Colección general<br>Donación Lejarraga<br>Dr. M. López Francés<br>Prof. O. Andrés<br>Repositorio Institucional | Repositiono Inst Depto, and Jumandades (RIDH)<br>Repositiono Institucional del Departamento de<br>Agronomía<br>Repositiono Institucional del Departamento de<br>Ciencias de la Administración | Cuadernos del Sur. Histon<br>Cuadernos del Sur. Letras<br>Discusiones<br>Escritos Contables<br>Escritos Contables y de Ac<br>Estudios Económicos | ministración      |          |

- ✓ Ingresar *tipo y número de documento* y tildar el *captcha*
- ✓ Clickear Enviar correo Electrónico

| <b>UN</b>                                                                                                  | Activación de c                                                                                                 | uenta                                                                                                    |                                                                                                    | Idioma 👻 |
|----------------------------------------------------------------------------------------------------|----------------------------------------------------------------------------------------------------|----------------------------------------------------------------------------------------------------|----------------------------------------------------------------------------------------------------|----------|
| Revisar por<br>Biblioteca                                                                                  | Ingrese su tipo y número<br>Ej: DNI22333444                                                                     | recarrowa<br>recarrowa<br>Principal-Conficients                                                                                              | do<br>iliot                                                                                                    | eca      |
| Biblioteca Central<br>Biblioteca de<br>Administración                                                      | Enviar correo electrónic                                                                                        | 50                                                                                                    | ninistr:<br>ia<br>ji                                                                                                    | ación    |
| Biblioteca de Agronomía<br>Biblioteca de<br>Computación<br>Biblioteca de Derecho<br>Biblioteca de Fronomía | Colección general<br>Donación Lejarraga<br>Dr. M. López Francés<br>Prof. O. Andrés<br>Renositorio Institucional | Repositorio Institucional del Departamento de<br>Agronomia<br>Repositorio Institucional del Departamento de<br>Ciencias de la Administración | Cuademos del Sur. Letras<br>Discusiones<br>Escritos Contables<br>Escritos Contables y de Adminis<br>Estudios Erconómicos | tración  |

✓ En el correo electrónico que tenés registrado en SIU-Guaraní recibirás un link en el que crearás tu contraseña

# CÓMO USAR EL NUEVO Catálogo

http://catalogo.uns.edu.ar/vufind/

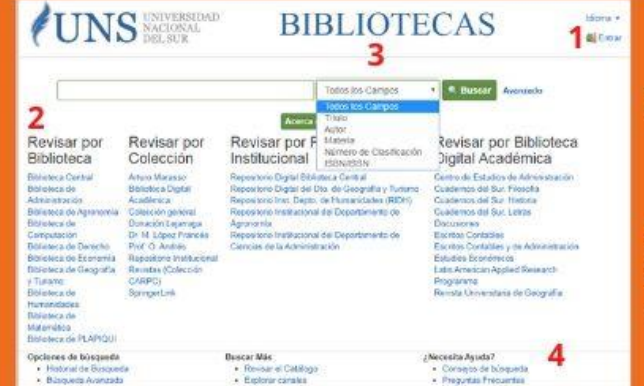

### **PÁGINA DE INICIO**

- 1. REGISTRARTE te permitirá gestionar tu cuenta de usuario y acceder a más funcionalidades
- 2. BÚSQUEDA POR COLECCIÓN
- **3. BÚSQUEDA BÁSICA POR CAMPO**
- 4. AYUDA y operadores de búsqueda

### BÚSQUEDA AVANZADA

GÍN/RO

harar of hond

-

0 Ca

- 5. SELECCIONAR y COMBINAR campos de búsqueda
- 6. FILTRAR resultados por fecha, formato, etc.

9 dos Acri

11

10

0

7. AYUDA y operadores de búsqueda

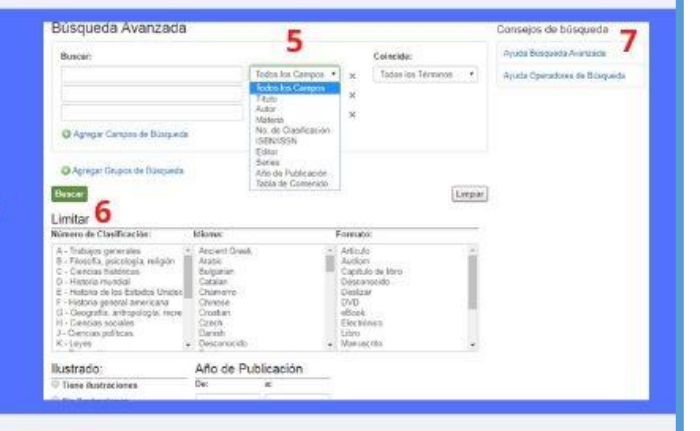

### PÁGINA DE RESULTADOS

- 8. Sugiere OTROS TÓPICOS de búsqueda 9. Posibilidad de FILTRAR resultados 10. FILTRAR POR FORMATO: Permite encontrar documentos digitales ONLINE e EBOOK 11. ORDENAR resultados por relevancia, fecha, etc.
- **12. TIPO DE DOCUMENTO**

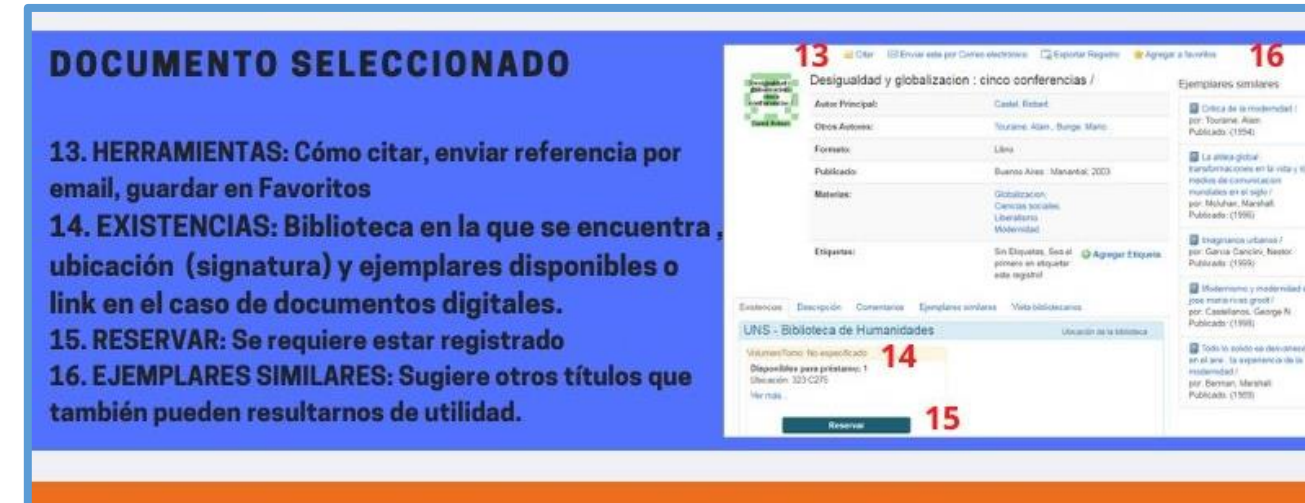

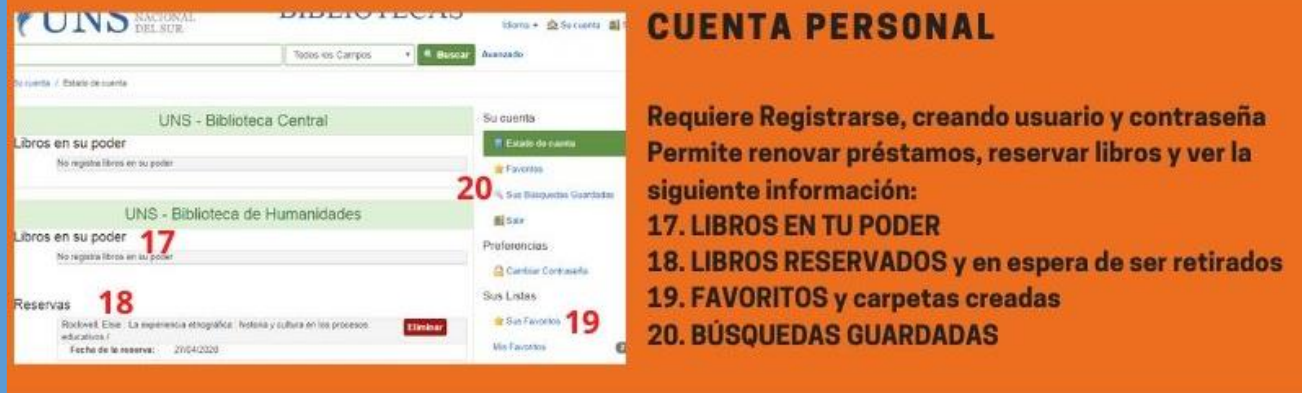

CONSULTAS POR MAIL: bmarasso@uns.edu.ar POR WHATSAPP: 291-4379390